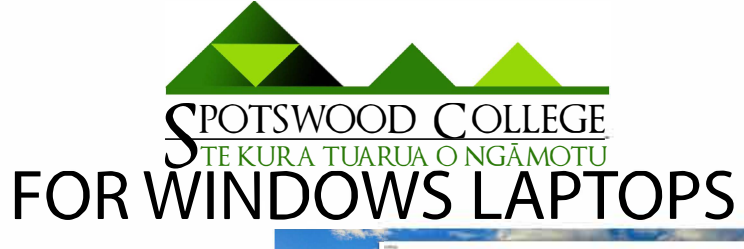

STEP 1 Press 💐 + I to get to settings and then click accounts

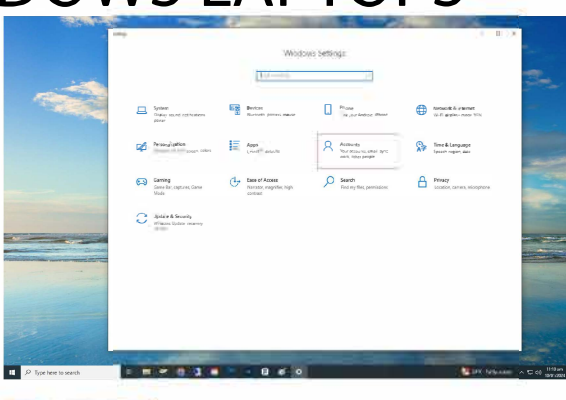

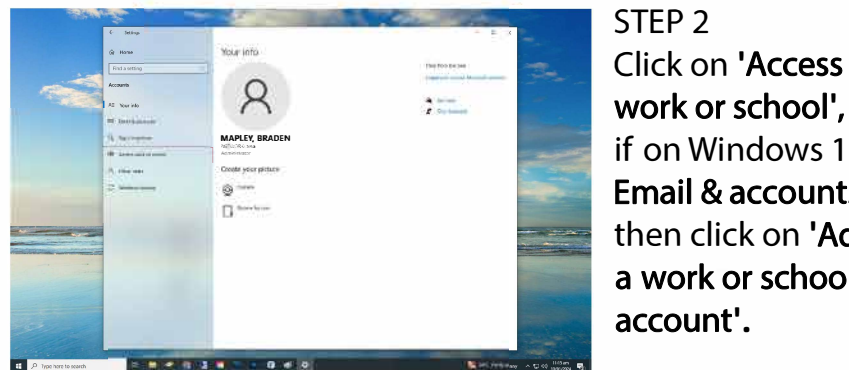

STEP 3 Click connect, this will then take you to a Microsoft sign in. You can then put in your student login details, once completed click done

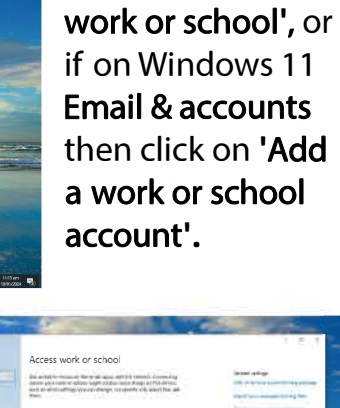

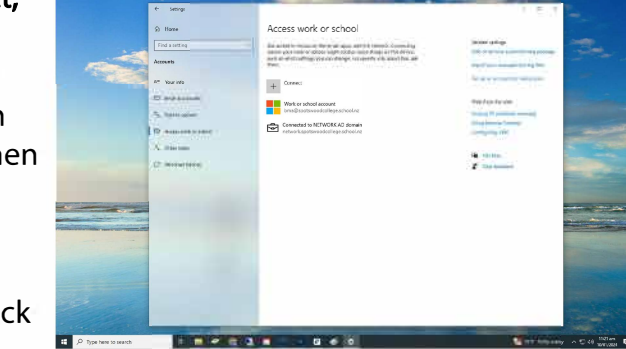